## PPPoEの設定方法

Windows 10 編

All in One. Only One. Total IT Solution.

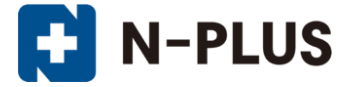

## 株式会社グローバルネットコア

〒950-0916 新潟市中央区米山1丁目11-11

TEL 0120-916-987 FAX 025-246-0219

E-mail support@nplus-net.jp

https://www.nplus-net.jp/

Copyright (c) 2015-2021 Global Net Core Co.,Ltd. All rights reserved.

1

1. 画面左下のWindowsキー 部で右クリックし、[コントーロー ルパネル]をクリックします。

または、画面左下のWindowsキー 部で左クリックし、[すべてのアプリ]より[Windowsシステムツール]→[コントロールパネル]を選択

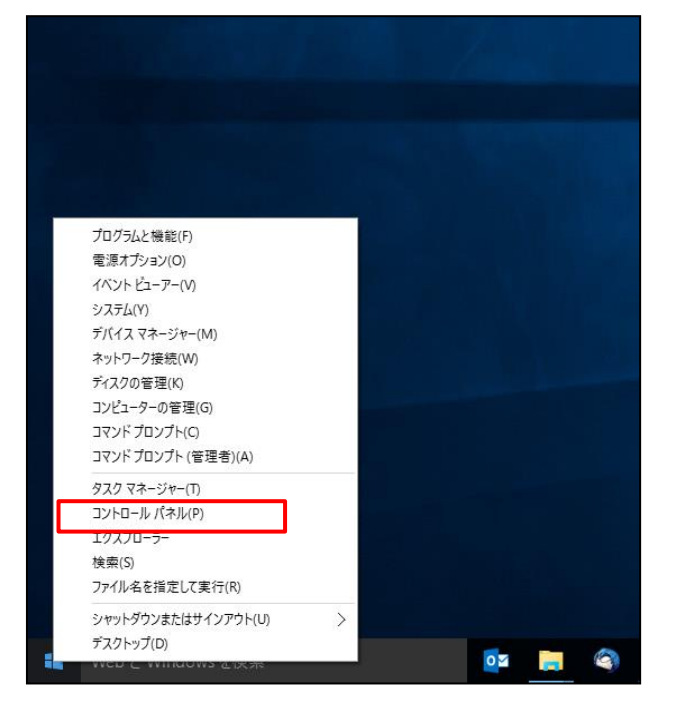

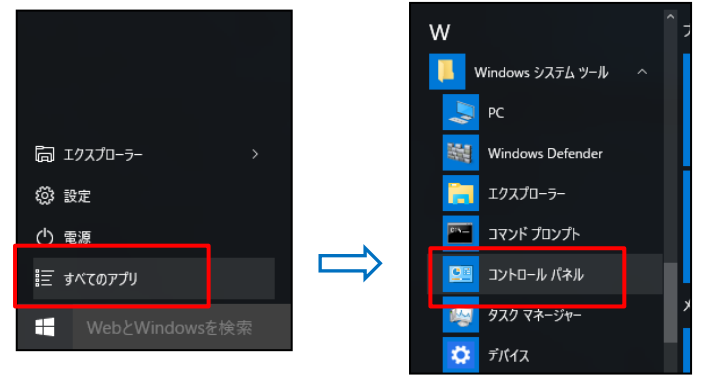

2. [ネットワークの状態とタスクの表示]をクリックします。

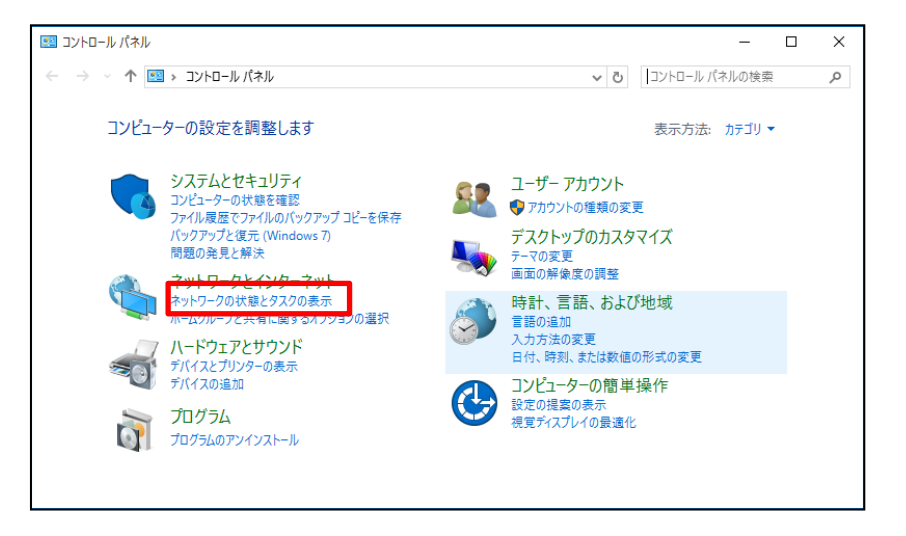

3. [新しい接続またはネットワークのセットアップ]をクリックします。

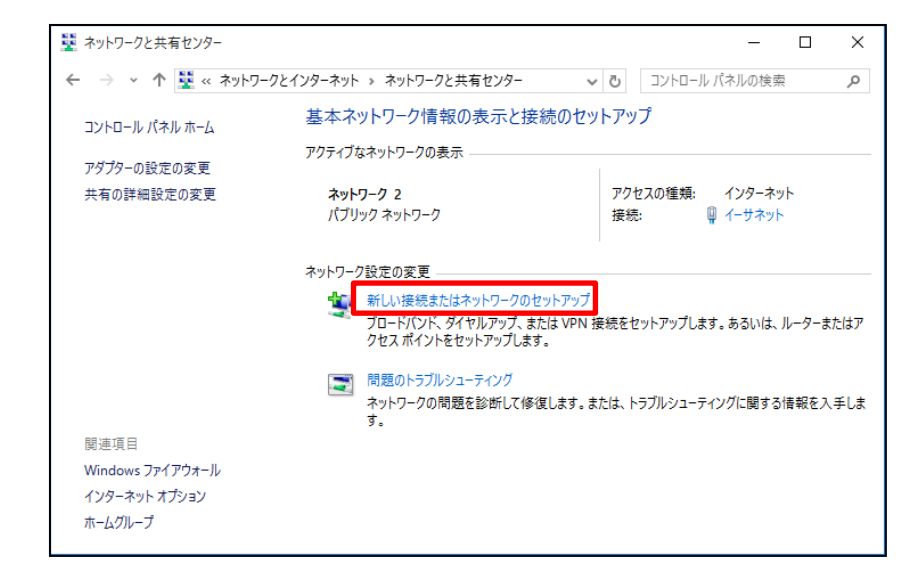

4. [インターネットに接続します]を選択し「次へ」をクリックします。

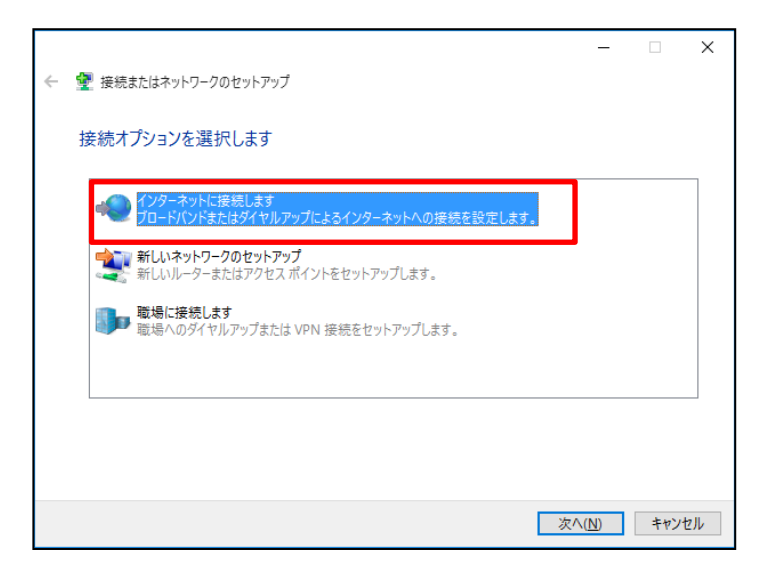

5. [新しい接続をセットアップします]をクリックします。

|   | -                             | - |      | х  |
|---|-------------------------------|---|------|----|
| ← | 🅪 インターネットへの接続                 |   |      |    |
|   | 既にインターネットに接続しています             |   |      |    |
|   | i 📃 ——— 🎱                     |   |      |    |
|   |                               |   |      |    |
|   | → 今すぐインターネットを閲覧します(])         |   |      |    |
|   | → 新しい接続をセットアップします( <u>S</u> ) |   |      |    |
|   |                               |   |      |    |
|   |                               | [ | キャンセ | JL |

6. [ブロードバンド(PPPoE)]をクリックします。

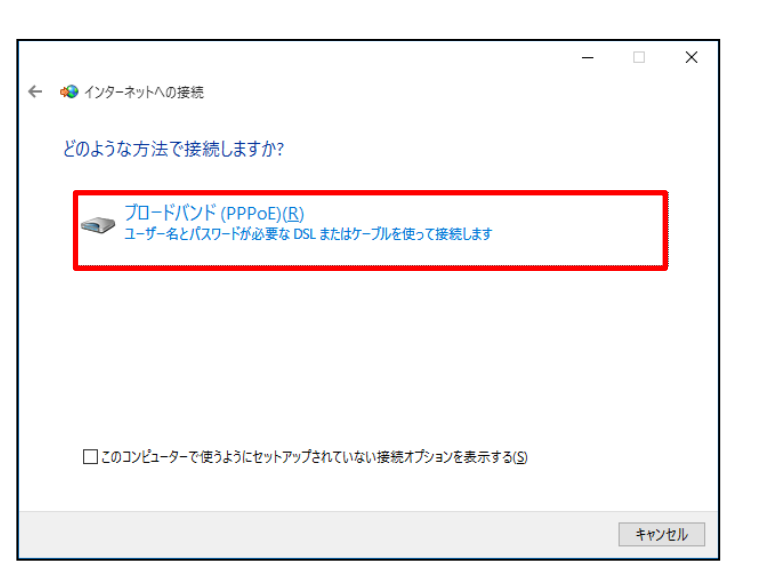

7. [ユーザー名]、[パスワード]には、〇〇〇接続開始通知書に記載されているものを入力してください。

[このパスワードを記憶する]にチェックを入れ、[接続名]には、わかりや すい名前(例:N-plus)を入力し、「接続」をクリックします。

|   |                                                     |                            | -              |     | ×  |  |
|---|-----------------------------------------------------|----------------------------|----------------|-----|----|--|
| ← | 轮 インターネットへの接続                                       |                            |                |     |    |  |
|   |                                                     |                            |                |     |    |  |
|   | インターネット サービス プロバイ                                   | ダー (ISP) の情報を入力します         |                |     |    |  |
|   | ユーザー名( <u>U</u> ):                                  | XXXXX@nplus-net.jp         |                |     |    |  |
|   | パスワード(Ⴒ):                                           | •••••                      |                |     |    |  |
|   | _                                                   | □ パスワードの文字を表示する( <u>S)</u> |                |     |    |  |
|   |                                                     | ✓このパスワードを記憶する( <u>R</u> )  |                |     |    |  |
|   | 接続名( <u>N</u> ):                                    | N-plus                     |                |     |    |  |
|   | このオプションによって、このコンピューターにアクセスがあるすべての人がこの接続を使えるようになります。 |                            |                |     |    |  |
|   | ♥□ 他の人がこの接続を使うことを許可する(A)                            |                            |                |     |    |  |
|   | ISP がありません                                          |                            |                |     |    |  |
|   |                                                     |                            |                |     |    |  |
|   |                                                     |                            | 接続( <u>C</u> ) | キャン | セル |  |

8. 右のような画面が表示され、インターネット接続テストが自動で行われます。

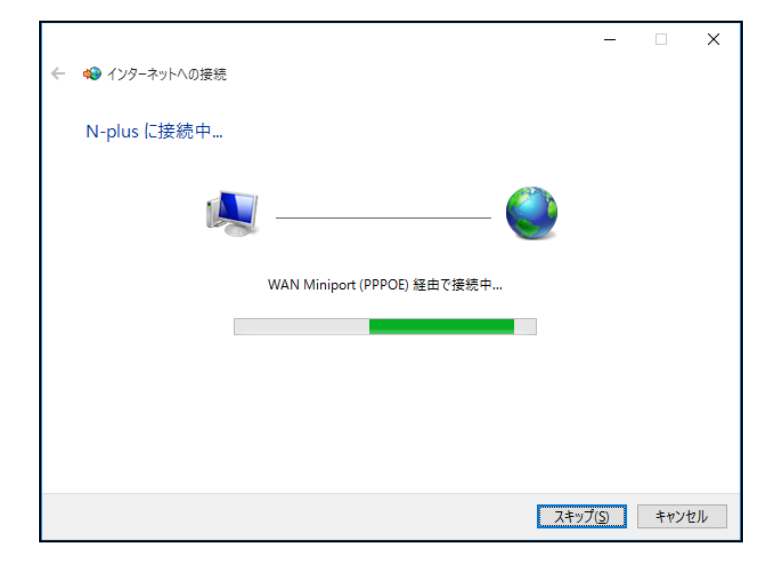

9. 『接続の使用準備ができました。』と表示されましたら[今すぐ接続します]または「閉じる」をクリックしてください。

以上で設定完了となります。

|   |                | - |     | ×             |
|---|----------------|---|-----|---------------|
| ← | �� インターネットへの接続 |   |     |               |
|   | 接続の使用準備ができました  |   |     |               |
|   | ių ——— 🎱       |   |     |               |
|   |                |   |     |               |
|   |                |   |     |               |
|   | []             |   |     |               |
|   | → 今すぐ接続します(N)  |   |     |               |
|   |                |   |     |               |
|   |                |   |     |               |
|   |                |   | 閉じる | 5( <u>C</u> ) |